令和3年10月6日

関係者各位

再生債務者 株式会社MTGOX

再生管財人 弁護士 小 林 信 明

#### オンラインシステムに初期登録/再登録するための方法

MTGOX 再生債権届出システム(オンラインシステム)に初期登録/再登録を希望される方は以下のご案内に従って手続を行ってください。

- ・ 債権者コードをお持ちでない方は、まず以下の【1】の手続に従って債権者コードの申請手続を行ってください。
- ・ 債権者コードを受領された方は、【2】の手続に従って債権者コードを初期登録/再登録画面に入力して、パスワードと秘密の質問を設定してください。
- 最後に、【3】の手続に従って Authenticator というアプリケーションをダウンロードし、二段階認証の設定を行ってください。

## 【1】オンラインによる債権者コードを発行する手続

1. 「オンラインによる債権者コードを発行する手続」画面へ

オンラインによる債権者コードを発行する手続画面へ遷移するには以下の2つの方法がありま す。

1) MTGOX 再生債権届出システムログインページ(https://claims.mtgox.com)より、

| мтерх | MTGOX 再生債権屈出システム                                                                                                    | ⑦ よくあるご質問 (F) |
|-------|----------------------------------------------------------------------------------------------------|---------------|
|       | 本ウェブサイトにおいて、株式会社MTGOX(以下「 <b>MTGOX</b> 」といいます。)のビットコイン取引所のユーザー(以下「 <b>ユーザー</b> 」といいます。)が、MTGOXの民利<br>(現意地方規制所予成29年(用)第35時。以下「 <b>本民専門生手続</b> 」といいます。)において、再生債権の届出その他の手続をオンライン上で行うことができるシステ<br>「 <b>本システム</b> 」といいます。)を公開しております。 | 『再生手続<br>ム(以下 |
|       | ただし、本民事再生手続における債権届出期間は平成30年10月22日で統了しましたので、本システムから再生債権の届出を行うことはできません。                                                                                                    |               |
|       | 債権者コードを受領したユーザー用 初期登録/再登録 🚺                                                                                                    |               |
|       | 本システムへの初周登録又は再登録に必要な債権者コードを取得するための手続について                                                                                                    | m.            |
|       | 本民事再生手載でオフライン機構描出を行うユーザー用                                                                                                    |               |
|       | D912                                                                                                    |               |
|       | 本システムに登録した連絡先メールアドレス                                                                                                    |               |
|       | ▲ 本システムに登録した連絡先メールアドレス                                                                                                    |               |
|       | //27-K                                                                                                    |               |
|       | 🔒 パスワード                                                                                                    | 0             |
|       | パスワードを忘れた場合パスワードを変更したい場合<br>ログインするためには、以下の事項を全て確認した上でチェックボックスにチェックをして問意及び表明をしてください。MTGOXのビットコイン取引所において彼                                                                                                    | 数の            |

▲上図のようにクリックして詳細を確認します。

| 本ウェブサイトにおいて、検式会社MTGOX(以下「 <b>MTGOX</b> 」といいます。)のビットコイン取引所のユーザー(以下「 <b>ユーザー</b> 」といいます。)が、MTGOXの民事再生手続<br>(策定地方裁判例平成29年 (用) 第35号。以下「 <b>本民事再生手順</b> 」といいます。)において、再生債権の届出その他の手続をオンライン上で行うことができるシステム(以下<br>「 <b>本システム</b> 」といいます。)を公開しております。                                                                                                    |
|----------------------------------------------------------------------------------------------------|
| ただし、本民事再生手続における債権届出期間は平成30年10月22日で終了しましたので、本システムから再生債権の届出を行うことはできません。                                                                                                    |
| 儀職者コードを受領したユーザー用 初期登録/再登録                                                                                                    |
| 本システムへの初期会員又は再登録に必要な模様者コードを取得するための手続について ヘ                                                                                                    |
| 現在、ホシステムにログインできない再生慣養者を対象に、ホシステムへの初期登録又は再登録に必要な損悪者コードを取得するための本人確認を行っています。こち<br>すぐ債権者コード取得の申請を行ってください。<br>ただし、自認債権者(得権者者号が「Zi」又は「Zi」の債権者)については、現在のとこる、すべての方が本システムに初期登録ができる対象者にはなっておりませ<br>ん。初期登録の対象者は、今後段階的に増やしていく予定であり、具体的な初階登録の対象者についてはMTGOXのホームページ(https://www.mtgox.com)に掲載され<br>る素内をご確認ください。また、債権者コード取得の申請についても、初期登録の対象者となった段階で申請してください。 |
| 本段事再生手統でオフライン債権最出を行うユーザー用 く                                                                                                    |
| กรังว                                                                                                    |
|                                                                                                    |

▲「こちら」という文字をクリックすると手続画面へ移動します。

2) こちらの URL (<u>https://claims.mtgox.com/pre-signup</u>) を直接クリックすることでも、手続 画面に移動します。

\*債権者コードと債権者番号との違いについて

**債権者コード**:オンラインシステムに初期登録/再登録をする際に必要となる 32 桁の英数字コードのことです。オンラインで申請することでも取得できます。

**債権者番号**:本民事再生手続において、債権者の皆様に割り当てられた「X」、「Y」、 「Z1-」、又は「Z2-」から始まる数字の番号のことです。

- 2. 連絡先メールアドレスの入力
  - ▼「オンラインによる債権者コードを発行する手続の説明」をご自身で確認し、連絡先メールアドレスを入力した上で「確認」ボタンをクリックしてください。その後、連絡先メールアドレス宛に「仮認証コード」が送付されます。

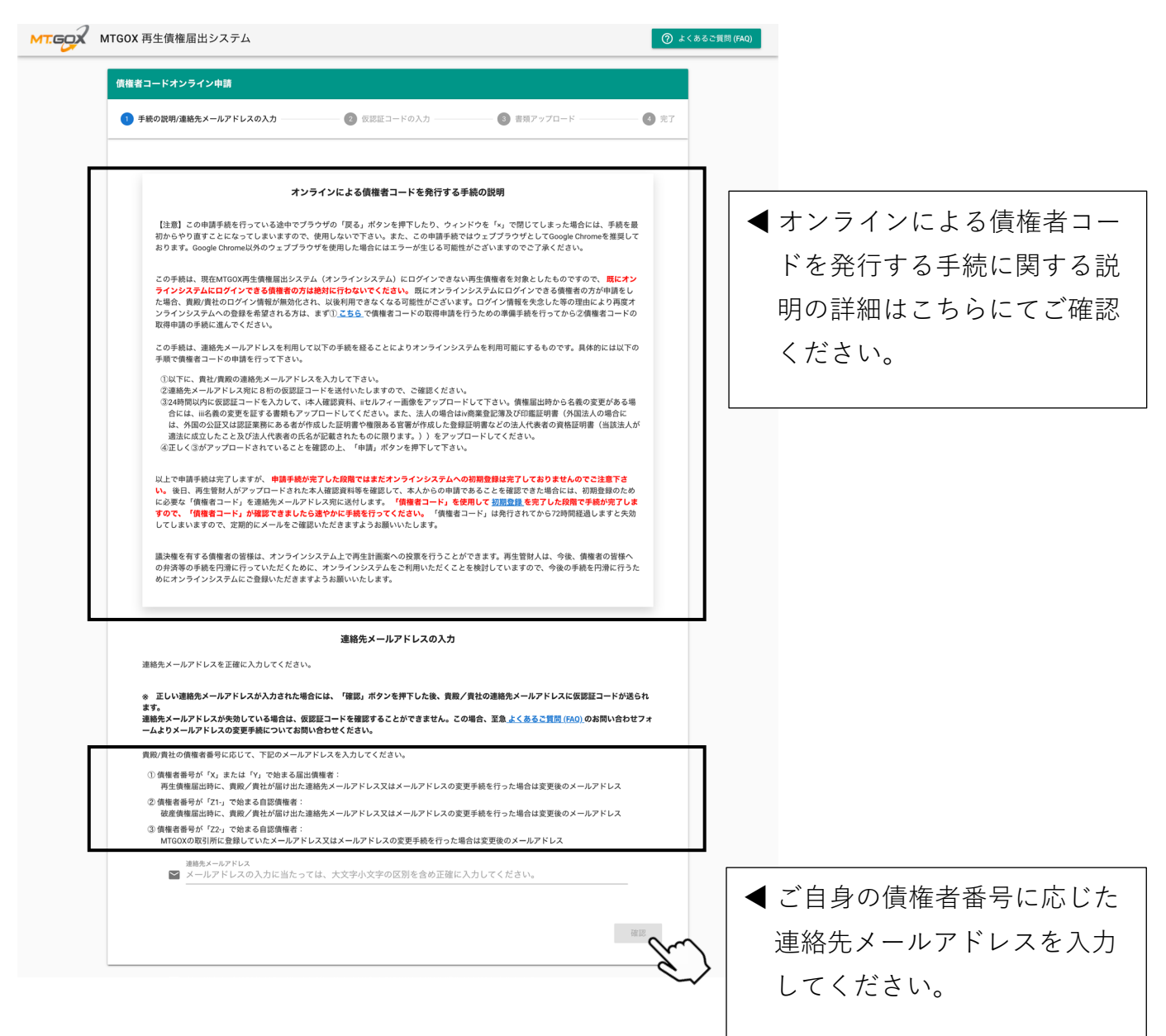

#### エラーが発生した場合には、以下の原因が考えられますので、ご確認ください。

債権者コードオンライン申請が失敗しました。その原因として考えられるのは以下の通りです。

- 1. 入力しているメールアドレスが間違っている場合
- 2. 同一の連絡先メールアドレスに紐付いている複数債権を保有している場合
- 3. 過去にオンラインシステムに登録したメールアドレスで申請している場合
- ※2又は3に該当する方は<u>よくあるご質問(FAQ)</u>ページのお問い合わせフォームにてお問い合わせください。 4. 債権譲渡を申請中である場合
- 5. その他再生管財人が貴殿/貴社をオンラインシステムの利用を認めるべきユーザーではないと考えている場合

- 3. 仮認証コードの入力
  - ▼ 連絡先メールアドレス宛に届いた8桁の仮認証コードを入力した上で「確認」ボタンをクリ ックしてください。

| 債権者コードオンライン申請                                                                                                    |                                                                       |                               |        |
|----------------------------------------------------------------------------------------------------|-----------------------------------------------------------------------|-------------------------------|--------|
| ✔ 手続の説明/連絡先メールアドレスの入力 ──                                                                                                    | 2 仮認証コードの入力                                                           | 3 書類アップロード                    | - 4 完了 |
| 貴親/貴社の連絡先メールアドレスに仮認証<br>メールに記載された数字5桁の仮認証コード3<br>仮認証コードの有効期間は24時間となります<br>ください。                                                  | コードが記載された電子メールが送信され<br>を入力してください。<br>。24時間を過ぎた場合は、再度連絡先メー             | ました。<br>ルアドレスを入力して、仮認証コードを再発行 | テレて    |
| 11 仮語                                                                                                    | 記コード                                                                  |                               |        |
| <ul> <li>仮認証コードが記載されたメールの受領<br/>それでもメールが届かない場合には、以下の</li> <li>迷惑メールフォルダにメールが保存され。</li> <li>「noreply@mtgox.com」からのメールの</li> </ul> | こは、時間がかかることがあります。メー川<br>点についてご確認ください。<br>ていないか。<br>受信を拒否する設定になっていないか。 | しが届かない場合は、15分ほどお待ちください        | ۱۰     |
|                                                                                                    |                                                                       |                               |        |

- 4. 本人確認書類及びセルフィのアップロード
  - ▼本人確認書類及びセルフィのアップロードの説明を確認し、本人確認書類及びセルフィ(2 種類)をアップロードした上で「申請」ボタンをクリックしてください。その後、確認ポッ プアップ画面の内容をご確認の上、「OK」ボタンをクリックしてください。

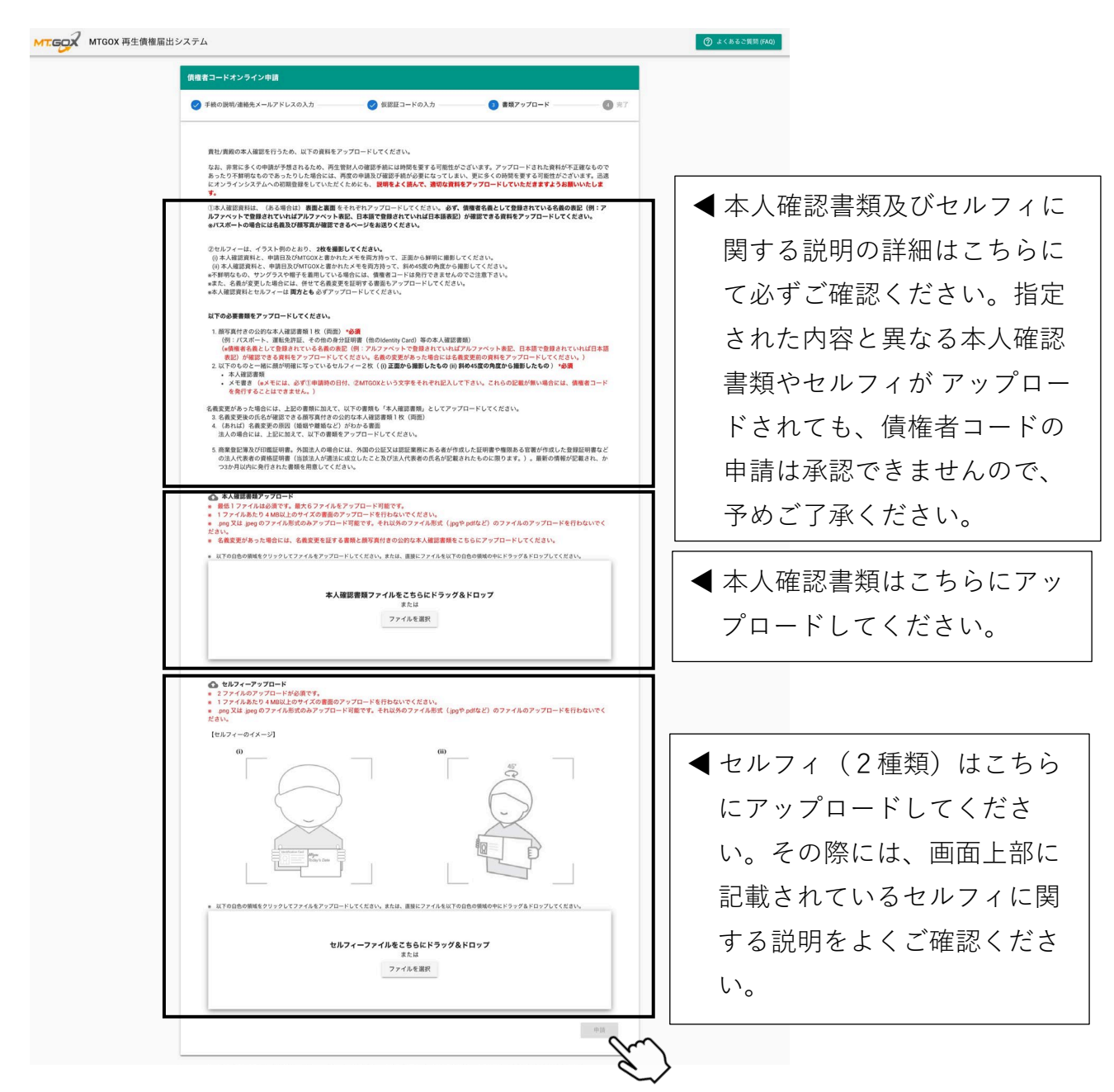

\*ファイルをアップロードする際には、以下の点にご注意ください。

- ファイル形式を必ず「.png」又は「.jpeg」にしてください(ただし、ファイル名の拡張子のみを変更することは、画像データが処理されないのでお止めください。)。
- サイズが 4MB 以上のファイルはアップロードできません。

- 5. 債権者コード申請の完了画面
  - ▼ 債権者コード申請の完了画面に申請番号と申請時刻が表示されます。完了の確認メール通知 が連絡先メールアドレス宛に送付されます。ただし、債権者コードは、申請手続を行うだけ で自動的に発行されるものではありませんので予めご了承ください。後日、管財人が申請内 容を確認の上、承認した場合には、連絡先メールアドレス宛に債権者コードが送付されま す。申請が非承認となった場合には、その旨を連絡いたします。

| MTGOX 再生債権届出 | システム                                                                                                    |                                                                       |                                                                                                    | ⑦ よくあるご質問 (FAQ)                 |
|--------------|----------------------------------------------------------------------------------------------------|-----------------------------------------------------------------------|----------------------------------------------------------------------------------------------------|---------------------------------|
|              | 債権者コードオンライン申請                                                                                           |                                                                       |                                                                                                    |                                 |
|              | ✓ 手続の説明/連絡先メールアドレスの入力                                                                                   | ✓ 仮認証コードの入力                                                           | ✓ 書類アップロード                                                                                         | 4                               |
|              | 債権者コード取得の申請が完了しました。                                                                                     |                                                                       |                                                                                                    |                                 |
|              | 申請香号                                                                                                    |                                                                       | 申請時刻                                                                                               |                                 |
|              | 0000                                                                                                    | 202                                                                   | 21-00-00 00:00:00                                                                                  |                                 |
|              | 申請に関する問い合わせはこちらの申請番号が必要                                                                                 | となります。申請番号を忘れないでください                                                  | 。または本ページを印刷して保管してください。                                                                             |                                 |
|              | 以上で申請手続は完了しますが、 <b>まだオンラインシ</b><br>料等を検討して初期登録のために必要な「 <b>保権者コ</b><br>手続を行ってください。「債権者コード」は発行さ<br>いたします。 | ステムへの初期登録は完了しておりませんの<br>ード」を連絡先メールアドレス宛に送付しま<br>れてから72時間経過しますと失効してしまい | <b>でご注意下さい。</b> 後日、再生管財人がアップロードさ<br>す。 「債権者コード」を取得した後は、速やかに <u>こち</u><br>ますので、定期的にメールをご確認いただきますようお | れた資<br><u>ら</u> で<br><i>풾</i> い |
|              | なお、非常に多くの申請が予想されるため、再生管<br>では1か月以上の時間を要する可能性がございます。<br>すのでご了承いただきますようお願いいたします。                          | 財人の確認手続には時間を要する可能性がご<br>)。また、円滑に手続を進行するため、個別                          | ざいます(早ければ2週間程度で完了しますが、申請の<br>別の手続の進捗に関するご質問は基本的に回答いたしか                                             | 数次第<br><b>*ねま</b>               |
|              |                                                                                                    | 印刷                                                                    |                                                                                                    |                                 |
|              |                                                                                                    |                                                                       |                                                                                                    |                                 |

▼ 続いて、以下の【2】に記載のとおり、受領した債権者コードを用いて初期登録/再登録を行ってください。ただし、債権者コードには、有効期限が設定されておりますので、債権者コードが発行されてから72時間以内に必ず初期登録/再登録を行ってください。

### 【2】初期登録/再登録の方法

1. 「初期登録/再登録」画面へ

初期登録/再登録画面へ遷移するには以下の2つの方法があります。

1) MTGOX 再生債権届出システムログインページ(https://claims.mtgox.com)より、

| T.GOX 再生債権届出システム                                                                                                    | ⑦ よくあるご質問 (F                |
|----------------------------------------------------------------------------------------------------|-----------------------------|
| 本ウェブサイトにおいて、株式会社MTGOX(以下「 <b>MTGOX</b> 」といいます。)のビットコイン取引所のユーザー(以下「 <b>ユーザー</b> 」といいます。)が、<br>(東京地方裁判所平理29年 (再) 類35時。以下「 <b>本民専門生手続</b> 」といいます。)において、再生債種の届出その他の手続をオンライン上で行うことか<br>「 <b>本システム</b> 」といいます。)を公開しております。 | MTGOXの民事再生手続<br>ができるシステム(以下 |
| ただし、本民事再生手続における債種届出期間は平成30年10月22日で終了しましたので、本システムから再生債権の届出を行うことはできません。                                                                                                    |                             |
| 備権者コードを受領したユーザー用 初期登録/再登録 🔀                                                                                                    |                             |
| 本システムへの初間登録又は再登録に必要な信律者コードを取得するための手続について                                                                                                    | ~                           |
| 本民事再生于統てオフライン映相届出を行うユーザー用                                                                                                    | v                           |
| B#1>                                                                                                    |                             |
| 本システムに登録した連縮先メールアドレス                                                                                                    |                             |
| ▲ 本システムに登録した連絡先メールアドレス                                                                                                    |                             |
| パスフード                                                                                                    |                             |
| パスワード     パスワード                                                                                                    | 0                           |
| パスワードを忘れた場合パパスワードを変更したい場合                                                                                                    |                             |
| ログインするためには、以下の事項を全て確認した上でチェックボックスにチェックをして同意及び表明をしてください。MTGOXのビットコイン取引<br>MTGOXマカウィント たちをまつちょう 現金には、マカウィント 何にログノント ア軍庁が無限の同時 たちょうれます                                                                                 | 所において複数の                    |

▲「債権者コードを受領したユーザー用 初期登録/再登録」ボタンをクリックすると初期登録の画面に移動します。

こちらの URL (<u>https://claims.mtgox.com/signup</u>)を直接クリックすることでも、初期登録の画面に移動します。

- 2. 連絡先メールアドレス及び債権者コードの入力
  - ▼連絡先メールアドレスと受領した債権者コードを入力し、同意事項を確認してください。同 意事項の画面をスクロールダウンして同意事項に「同意及び表明」した上で「初期登録」ボ タンをクリックしてください。

| MTGOX         再生債権届出システム         ② よくあ                                                                                                    | るご質問 (FAQ)                                                                                                    |
|----------------------------------------------------------------------------------------------------|----------------------------------------------------------------------------------------------------|
| 初期登録                                                                                                    |                                                                                                    |
|                                                                                                    |                                                                                                    |
| ※ この後の手続において、黄殿/黄社の連絡先メールアドレスに仮認証コードが送られます。<br>連絡先メールアドレスが失効している場合は、仮認証コードをお送りすることができません。この場合、至急 よくあるご質問 (FAQ) のお問い<br>合わセフォームよりメールアドレスの変更手続についてお問い合わせください。                                                                                                    |                                                                                                    |
| <ul> <li>(資料の債権者番号に応じて、下記のメールアドレスを入力してください。</li> <li>(資業者番号が「X」または「Y」で始まる届出債権者:<br/>再生債準届出時に、賃税/貸社が届け出た連絡先メールアドレス又はメールアドレスの変更手続を行った場合は変更後のメールアドレス</li> <li>(資業者番号が「Z」であまる自認償権者:<br/>被差債準届出時に、賃税/貸社が届け出た連絡先メールアドレス又はメールアドレスの変更手続を行った場合は変更後のメールアドレス</li> <li>(資業者番号が「Z」であまる自認償権者:</li> </ul>                                                                                                    | ◀ ご自身の債権者番号に応                                                                                                    |
| ◎ ● URL なんび = URL なんび = URL なん | した連絡先メールアドレ<br>スを入力してください。                                                                                                    |
| ご案内に記載されている突敗す32桁の債権者コードをご入力ください。                                                                                                    |                                                                                                    |
| PARAEXE     PARAEXE     PARAEXE     PARAEXE     PARAEXE     PARAEXE     PARAEXE     PARAEXEL     PARAEXEL     PARAE  | ▲ スクロールダウント 同                                                                                                    |
| 本システムに初期登録を行うにあたり、上記の専項について問意及び表明いたします。<br>初期登録するためには、上記の専項を全て確認した上でチェックボックスにチェックをして問意及び表明をしてください。                                                                                                    | 意事項の最後に同意する     ホックション     ホックション     ホック     ホック     ホッ |
| 初期登録するためには、上記の事項を全て確認した上でチェックボックスにチェックをして同意及び表明をしてください。 初期登録                                                                                                    | <ul> <li>チェックボックスがあり</li> <li>ますので、内容をご確認</li> </ul>                                                                                                    |
| $\checkmark$                                                                                                    | の上、チェックを入れて                                                                                                    |
|                                                                                                    | ください。                                                                                                    |

- 3. パスワード及び秘密の質問の設定
  - ▼ パスワードと秘密の質問を設定した上で「登録」ボタンをクリックすると、秘密の質問と回答の確認ポップアップが表示されます。内容をご確認の上、確認ポップアップ画面上の「OK」ボタンをクリックしてください。

| 初期登録               | 録                                                         |                                                                                                    |                                                                           |                                                                                    |      |  |
|--------------------|-----------------------------------------------------------|----------------------------------------------------------------------------------------------------|---------------------------------------------------------------------------|------------------------------------------------------------------------------------|------|--|
| 🥑 連                | 絡先メールアドレ                                                  | スと債権者コードの入力                                                                                                    | 2 パスワードと秘密質問の設定                                                           |                                                                                    | 3 確認 |  |
| <b>)</b><br>*<br>/ | <b>パスワードの設</b><br>新しいパスワード<br>パスワードは大小                    | <b>定</b><br>を設定してください。<br>英字、数字及び記号を含む12文字以上で設定し<br>新パスワード                                                                                                    | <b>/てください。</b>                                                            | ٥                                                                                  |      |  |
|                    |                                                           |                                                                                                    |                                                                           | 0                                                                                  |      |  |
|                    | â                                                         | 新バスワード(催認)                                                                                                    |                                                                           | O                                                                                  |      |  |
| ā<br>/             | <ul> <li>秘密の質問</li> <li>パスワードを忘れ</li> </ul>               | 新バスワード (催認)<br>                                                                                                    | 答することが必要となります。                                                            | 0                                                                                  |      |  |
| 者<br>/<br>君<br>:-  |                                                           | 新バスワード(催認)<br>                                                                                                    | 答することが必要となります。<br><b>なり本システムを利用することができなくなり</b> ま                          | ● ● ● ● ● ● ● ● ● ● ● ● ● ● ● ● ● ● ●                                              | ないよ  |  |
| 취<br>/<br>1<br>:   |                                                           | 新バスワード (確認)<br>た場合、以下において設定した秘密の質問に回<br>答を忘れると、パスワードの再設定ができなく<br>1つ目の秘密の質問<br>貴殿の最初の車はどのメーカーとモデバ                                                                                                    | 答することが必要となります。<br><b>なり本システムを利用することができなくなり</b><br>ッですか?                   | で、決して忘れ                                                                            | ないよ  |  |
| 종<br>/<br>동<br>:   | <ul> <li>         ・ ・・・・・・・・・・・・・・・・・・・・・・・・・・・</li></ul> | <ul> <li>新パスワード(確認)</li> <li>た場合、以下において設定した秘密の質問に回</li> <li>答を忘れると、パスワードの再設定ができなく</li> <li>1っ目の秘密の質問</li> <li>費股の最初の車はどのメーカーとモデル</li> <li>回答</li> <li>1つ目の秘密の質問に回答してください</li> </ul>                            | 答することが必要となります。<br><b>なり本システムを利用することができなくなり</b><br>っですか?<br><sup>\</sup> 。 | ●                                                                                  | ないよ  |  |
| 취<br>/<br>1<br>:   |                                                           | <ul> <li>新バスワード (確認)</li> <li>た場合、以下において設定した秘密の質問に回答を忘れると、パスワードの再設定ができなく</li> <li>1っ目の秘密の質問</li> <li>2つ目の秘密の質問に回答してください</li> <li>2っ目の秘密の質問</li> <li>費殿が最初に勤めた会社の名前は何です</li> </ul>                              | 答することが必要となります。<br><b>なり本システムを利用することができなくなり</b><br>っですか?<br><sup>\</sup> 。 | <ul> <li>で、決して忘れ</li> <li>・</li> <li>・</li> <li>・</li> <li>・</li> <li>・</li> </ul> | ないよ  |  |
| 者<br>/<br>君<br>:   | 秘密の質問<br>パスワードを忘れ<br>総密の質問への回<br>うにしてください。                | <ul> <li>新パスワード(確認)</li> <li>た場合、以下において設定した秘密の質問に回</li> <li>答を忘れると、パスワードの再設定ができなく</li> <li>1っ目の秘密の質問</li> <li>貴殿の最初の車はどのメーカーとモデル</li> <li>回答</li> <li>1つ目の秘密の質問に回答してください</li> <li>空目の秘密の質問に回答してください</li> </ul> | 答することが必要となります。<br><b>なり本システムを利用することができなくなり</b><br>っですか?<br>、<br>、         | <ul> <li>で、決して忘れ</li> <li>・</li> <li>・</li> <li>・</li> <li>・</li> </ul>            | ないよ  |  |

\*パスワードは以下の全ての文字種を含む12文字以上で設定してください。\*半角のみ

- 英字大文字
- 英字小文字
- 数字
- 記号

\*パスワードを失念した際にパスワード再設定するには秘密の質問と回答が必要となりますので、お 忘れにならないようご注意ください。

- 4. 確認画面
  - ▼ 連絡先メールアドレスに届いた6桁の仮認証コードを入力した上で「登録」ボタンをクリックしてください。

| MTGOX 再生債権届出システム                                                                                                  | ⑦ よくあるご質問 (FAQ |
|----------------------------------------------------------------------------------------------------|----------------|
| 初期登録                                                                                                    |                |
| ✓ 連絡先メールアドレスと債権者コードの入力                                                                                            | 3 確認           |
| 貴殿/貴社の連絡先メールアドレス宛に、仮認証コードが記載されたメールを送信しました。<br>メールに記載された数字6桁の仮認証コードを入力してください。<br>仮認証コードの有効期間は24時間となります。            |                |
| 10/6                                                                                                    |                |
| ※ 仮認証コードが記載されたメールの受領には、時間がかかることがあります。メールが届かない場合は、「仮認証コード再送信」のボタをクリックするか、15分ほどお待ちください。                             | 'ン             |
| それでもメールが届かない場合には、以下の点についてご確認ください。<br>・ 迷惑メールフォルダにメールが保存されていないか。<br>・ 「noreply@mtgox.com」からのメールの受信を拒否する設定になっていないか。 |                |
| 仮認証コード再送信                                                                                                    | m              |
|                                                                                                    |                |

▼ ログイン画面に移動すると、「初期登録が完了しました。」という文字が表示されます。続いて、以下の【3】に記載のとおり、二段階認証(MFA)設定を行ってください。ログインするには二段階認証(MFA)の設定が必要となります。

| мт.бох | MTGOX 再生債権届出システム                                                                                                    | ⑦ よくあるご質問 (FAQ)              |
|--------|----------------------------------------------------------------------------------------------------|------------------------------|
|        | ログイン                                                                                                    |                              |
|        | ◇ 初期登録が完了しました。本画面から本システムにログインし、二段階認証の設定を行ってください。                                                                                                    | 8                            |
|        | 本システムに登録した連絡先メールアドレス                                                                                                    |                              |
|        | ▲ 本システムに登録した連絡先メールアドレス                                                                                                    |                              |
|        | パスワード                                                                                                    |                              |
|        |                                                                                                    | 0                            |
|        | パスワードを忘れた場合/パスワードを変更したい場合                                                                                                    |                              |
|        | ログインするためには、以下の事項を全て確認した上でチェックボックスにチェックをして同意及び表明をしてください。MTGOXのビットコイン取引所において<br>MTGOXアカウントをお持ちであった場合には、アカウント毎にログインして再生債権の届出を行う必要があります。                                                                                                    | 複数の                          |
|        | JAPANESE ENGLISH                                                                                                    |                              |
|        | 1.私/当社は、届出名義人本人であり、私/当社が届け出た情報は真実、正確かつ完全であること。その違反に起因又は関連して生じるあらゆる損害、損失、債務、コスト又は費用(以下「損害<br>という。)について、株式会社MTGOX(以下「MTGOX,という。)及びMTGOXの反事再生手続(東京地方裁判所干成29年(雨)第55号。以下「本長事再生手続」という。)における管財/<br>(その代現及び補佐を含み、以下「再生管財人」という。)は一切の責任を負わず、私/当社はMTGOX及び再生管財人に対して当該損害等に関して損害賠償請求、補償請求その他一切の請求な<br>かいこと                                                                                                    | 穿」<br>へ<br>とし                |
|        | ないこと。 2. 再生管料人の放意によらず、本民事再生手続における再生債権の届出、変更その他再生債権者としての権利行使に関連する事項をオンライン上で行うことができるシステム(サーバー、ネット<br>ークその他を含み、以下「本システム」という。)の問題「種言等又はビットコイン及びビットコインから分岐した他の反想通貨(以下「 <b>フォークコイン</b> 」といい、ビットコインと終して<br>ットコイン等、という。)の技術上の問題・障害等に起因又は関連して生じるあらゆる損害等(ビットコイン等又は金銭による弁済を受領できないことによる損害を含むが、これに限られな<br>い。)について、MTGOX及び再生管材人は一切の責任を負わず、私」当社はMTGOX及び再生管材人に対して当該損害等に関して損害賠償請求、補償請求その他一切の請求をしないこと。 3. 私当社は、本システム利用のために必要なコンピュータ等の聴器、ソフトウェアその他のアプリケーション(本文ステムの二段階認証に利用されるソフトウェアトークン(以下「 <i>A</i> uthentice<br>」という。)を含むが、これに限られない。以下回し、う、通信回線本の他の適害環境等の準備(必要なアプリケーションマインスのインタインを含い。)及び使利用意味れなどの利用環境に応じ<br>ンピュータ・ウイルスの感染の防止、不正アクセス及び債権審測の防止等のセキュリティ対策を、自らの費用と責任において行うこと。本項に定める事項の違反又は本項に定めるコンピュー | - ワ<br>「ピ<br>tor<br>たコ<br>夕等 |
|        | のmaxx、ソフトウェアテのmonアプリゲーション、通貨回線その他の通信連連み、セキュリティ対象等の不易なにお対义は崩潰して生じるあらゆる指導等について、MTGOXが作用生態材入は<br>11                                                                                                    | _                            |

# 【3】二段階認証(MFA)設定の方法

1. ログインの実施

▼ 連絡先メールアドレスとパスワードを入力し、同意事項に同意した上で「ログイン」ボタン をクリックしてください。

| GOX | MTGOX 再生債権届出システム     ⑦ ょくあるご質問                                                                                                    |
|-----|----------------------------------------------------------------------------------------------------|
|     | 本ウェブサイトにおいて、株式会社MTGOX(以下「 <b>MTGOX</b> 」といいます。)のビットコイン取引所のユーザー(以下「 <b>ユーザー</b> 」といいます。)が、MTGOXの民事再生手続<br>(東京地方裁判所平成29年 (再) 第35号。以下「 <b>本民事再生手続</b> 」といいます。)において、再生債権の届出その他の手続をオンライン上で行うことができるシステム(以下<br>「 <b>本システム</b> 」といいます。)を公開しております。                                                                                                    |
|     | ただし、本民事再生手続における債権届出期間は平成30年10月22日で終了しましたので、本システムから再生債権の届出を行うことはできません。                                                                                                    |
|     | 慎権者コードを受領したユーザー用 初期登録/再登録 🚺                                                                                                    |
|     | 本システムへの初期登録又は再登録に必要な債権者コードを取得するための手続について >                                                                                                    |
|     | 本民事再生手続でオフライン債権屈出を行うユーザー用 く                                                                                                    |
|     | ログイン                                                                                                    |
|     | ⊘ 初期登録が完了しました。本画面から本システムにログインし、二段階認証の設定を行ってください。                                                                                                    |
|     | 本システムに登録した連絡先メールアドレス                                                                                                    |
|     | ▲ 「連絡先メールアドレス」                                                                                                    |
|     | パスワード                                                                                                    |
|     |                                                                                                    |
|     | ログインするためには、以下の事項を全て確認した上でチェックボックスにチェックをして同意及び表明をしてください。MTGOXのビットコイン取引所において複数の<br>MTGOXアカウントをお持ちであった場合には、アカウント毎にログインして再生債権の届出を行う必要があります。<br>JAPANESE ENGLISH                                                                                                    |
|     | <ul> <li>■ 私当社がなシステムにアクセスし使用するときに再生幣封入が自動的に収集する私当社に関する一切の情報(位置情報、デバイス情報、ログ情報、及びクッキーその他の追随テクノロ<br/>ジーを利用して得られる情報を含むが、これらに限られない。)</li> <li>■ やる無害において、私当社が不確認主導の必要相對人に変現した一切の情報</li> <li>■ ない当社が、MTGOKに提供した一切の情報</li> <li>■ ない当社が、MTGOKに提供した一切の情報</li> <li>■ ない当社が、MTGOKに提供した一切の情報</li> <li>■ ない当社が、MTGOKに提供した一切の情報</li> <li>■ ないまたは(1)の情報</li> <li>■ ないまたは(1)の情報</li> <li>■ ないまたは(1)の情報</li> <li>■ ないまたは(1)の情報</li> <li>■ ないまたは(1)の情報</li> <li>■ ないまたは(1)の情報</li> <li>■ ないまたは(1)の情報</li> <li>■ ないまたは(1)の情報</li> <li>■ おは観想への上記(1)の情報の情報で、現主(1)の情報の情報の情報では定任</li> <li>■ ないまた目的に(相互有)のは(1)の情報</li> <li>■ おは観想への上記(1)の情報の目的にない。)に開示又は提供する場合があること。これらの第三者には、(1)米国、(2)のす<br/>く(3)・42)の、(4)のは1)が(1)をする認知(2)を知ったが(1)のする金融観双上球型超道取引所)が(1)のする意味、それやれり在する意に、まかきれたこと、東</li> </ul>                                                                                                    |
|     | 気地の変制的その問題を知っては高い外ので見ていて、体系体理性生活を知られていた。<br>その他の機構、した国内外の行気がで、接着機構、モメールケーとスプロバイダー、及び実験で引き始く、「マストマス体理構成を発発す」という。」における調査委員(そので現など相応を含む。」<br>が通知していた。<br>(3) 他の性化の体験、した国内外の行気がで、後濃機構、モメールケーとスプロバイダー。<br>(4) 他目的になったに痛るウォートの構成していた。<br>(5) 管理機構成の使用などの体験では、日本の活動を加えていたりを認ったのため、の情報の体験では、日本の活動を用いた。<br>(5) 管理機構成の使用などの構成していた。<br>(5) 管理機構成の使用などの構成のない、日本の活動を引き、いた用では、日本の活動を引き、その体験では、日本の活動を引き、全体的では、<br>の利用の体験にないて本民事用手手続<br>の利用の構成の使用などの構成のない、本人学れていた。<br>(5) 医生活性、自体のない、この体験では、利用でする、日本の活動を引き、「本人」のないために、<br>(5) 医生活性、<br>(5) 医生活性、<br>(5) 医生活 |
|     | 28.本民専用生手総容及びこれに関連又は付陥して生じる一切の選求又は紛争は日本法に準務し、東京地方最判所を専取ら合置管轄裁判所とすること。 29.再生智利人が、本用意事項を必要に応じ変更すること。但し、再生智利人が変更についてWWW.migox.comにおいて含知したものに限る。                                                                                                    |

- 2. 二段階認証(MFA)の設定方法
  - ▼ 二段階認証(MFA) Authenticator を保有していない方は、まずスマートフォン、又はタブレ ット端末でこちらの QR コードを読み込んで Authenticator をダウンロードしてください。
  - ▼ ダウンロード完了後、Authenticator を起動させ、画面の中央にある大きな QR コードを読み 込んでください。そして、「MFA 復旧トークン」をダウンロードし、必ず保管してくださ い。

| Addiendatore   modKa = P.0.07774 = P.0.C (220%                                                                                             | ▲ 一段階認証 (MFA)                                                              |
|----------------------------------------------------------------------------------------------------|----------------------------------------------------------------------------|
| 二段階認証の設定には、Authenticatorと呼ばれる専用のモバイルアプリケーション(以下、<br>「Authenticator」といいます。)が必要です                                                            |                                                                            |
| Authenticatorのダウンロードが未了の方は、スマートフォン又はタブレットで下記QRコードを読み込                                                                                      | Authenticator を休有していな                                                      |
| んで、Authenticatorをダウンロードしてください。                                                                                                    | 方は、スマートフォン、又は多                                                             |
|                                                                                                    | ブレットでこちらの QR コート                                                           |
|                                                                                                    | を読み込んで Authenticator を                                                     |
| iOSはこちら Androidはこちら                                                                                                    | ウンロード / アイギさい                                                              |
|                                                                                                    |                                                                            |
| 0 ( ),220%                                                                                                    |                                                                            |
| ※下記の「ダウンロード」ボタンをクリックしなければ、「認証コード」個は表示されません。<br>■                                                                                           | Authenticator でこちらの QR<br>ードを読み込みますと、<br>Authenticator に「認証コード<br>が表示されます。 |
| ※下記の「ダウンロード」ボタンをクリックしなければ、「認証コード」個は表示されません。                                                                                                | Authenticator でこちらの QR<br>ードを読み込みますと、<br>Authenticator に「認証コード<br>が表示されます。 |
| ※下記の「ダウンロード」ボタンをクリックしなければ、「認証コード」個は表示されません。                                                                                                | Authenticator でこちらの QR<br>ードを読み込みますと、<br>Authenticator に「認証コード<br>が表示されます。 |
| ※下記の「ダウンロード」ボタンをクリックしなければ、「認証コード」個は表示されません。 Image: AuthenticatorでこのQRコードを読み込んでください。 MFA復旧トークン KEULALJ7JY6H3C50WFRB3E5T5GBWCY34TM4D2 グワンロード | Authenticator でこちらの QR<br>ードを読み込みますと、<br>Authenticator に「認証コード<br>が表示されます。 |

Authenticatorを設定したスマードンオンスはシンレットを動失した場合、セキュウナイのため Authenticatorの設定を無効化する必要がありますので、直ちに下記のよくあるご質問 (FAQ) ページのお 問い合わせフォームよりお問い合わせください。 よくあるご質問 (FAQ) 端末変更などで設定した二段階認証(MFA) Authenticator が利用できなくなった場合でも、「MFA 復旧トークン」があれば再度設定することができます。そのため、上記に記載されている「MFA 復 旧トークン」は必ず保管してください。

- 3. 認証コードの確認
  - ▼ 二段階認証 (MFA) Authenticator の画面上に表示された6桁の数字を以下の「認証コード」 の欄に入力の上、「登録」ボタンをクリックしてください。その後、確認ポップアップ画面 が表示されます。

|                                                                                            | 下記QRコードからダウンロードし                                                                                                    | ってください。                                                                                               |                                                     |
|--------------------------------------------------------------------------------------------|----------------------------------------------------------------------------------------------------|----------------------------------------------------------------------------------------------------|-----------------------------------------------------|
| 二段階認証の設<br>「Authenticator,                                                                 | 定には、Authenticatorと呼ばれる<br>」といいます。)が必要です。                                                                                 | 専用のモバイルアプリケーショ                                                                                        | ン (以下、                                              |
| Authenticatorの<br>んで、Authentic                                                             | ダウンロードが未了の方は、スマ<br>atorをダウンロードしてください。                                                                                    | ートフォン又はタプレットで下<br>。                                                                                   | 記QRコードを読み込                                          |
|                                                                                            |                                                                                                    |                                                                                                    |                                                     |
|                                                                                            | iOSはこちら                                                                                                    | Android lä Z                                                                                          | 56                                                  |
| Authenticatorの                                                                             | 設定                                                                                                    |                                                                                                    |                                                     |
| 手順                                                                                         |                                                                                                    |                                                                                                    |                                                     |
| <ol> <li>Authenticate<br/>で端末の設定</li> <li>下記の「ダウ<br/>3. Authenticate<br/>してください</li> </ol> | yrを起動して、 <b>下記QRコード</b> を影<br>をが完了します。<br>クンロード」ボタンをクリックし、<br>or上に表示される6桁の数字を本べ<br><sup>へ</sup> 。                        | 売み込んでください。下記QRコ<br>、MFA復旧トークンをダウンロ<br>にージ下部の「認証コード」欄に                                                 | ードを読み込むこと<br>ードしてください。<br>:入力し、登録を完了                |
| ※下記の「ダウ                                                                                    | ンロード」ボタンをクリックしな                                                                                                    | ければ、「認証コード」欄は表                                                                                        | 示されません。                                             |
|                                                                                            |                                                                                                    |                                                                                                    |                                                     |
|                                                                                            |                                                                                                    |                                                                                                    |                                                     |
|                                                                                            | AuthenticatorでこのQRコ                                                                                                    | ードを読み込んでください。                                                                                         |                                                     |
| MFA復旧トーク                                                                                   | AuthenticatorでこのQRコ<br>ン KEULAIJ7JY6H3C5OWFR                                                                             | ードを読み込んでください。<br>B3E5T5GBWCY34TM4D2                                                                   | ダウンロード                                              |
| MFA復旧トーク<br>MFA復旧トーク<br>する際に必要と<br>ると、第三者が<br>で、MFA復旧ト・                                    | AuthenticatorでこのQRコ<br>ン KEULALJ7JY6H3C5OWFR<br>ンは、スマートフォン又はタブレ<br>なりますので、大切に保管してお<br>あなたのアカウントを使って本シ<br>ークンは、絶対に第三者に教えな | ードを読み込んでください。<br>B3E5T5GBWCY34TM4DZ<br>ットを買い換えた場合など、A<br>いてください。MFA復旧トーク<br>ステムに不正にログインするお<br>いでください。 | ダウンロード<br>thenticatorを再設定<br>ンが第三者に知られ<br>それがありますの  |
| MFA復旧トーク<br><b>がFA復旧トーク<br/>する際に必要と</b><br>ると、第三者が<br>で、MFA復旧ト・<br>認証コード                   | AuthenticatorでこのQRコ<br>ン KEULAIJ7JY6H3C5OWFR<br>ンは、スマートフォン又はタブレ<br>なりますので、大切に保管してお<br>あなたのアカウントを使って本シ<br>ークンは、絶対に第三者に教えな | ードを読み込んでください。<br>B3E5T5GBWCY34TM4DZ<br>ットを買い換えた場合など、A<br>いてください。MFA復旧トーク<br>ステムに不正にログインするお<br>いでください。 | ダウンロード<br>athenticatorを再設定<br>ンが第三者に知られ<br>それがありますの |

▼内容をご確認の上、確認ポップアップ画面上の「OK」ボタンをクリックしてください。これにより二段階認証(MFA)設定が完了します。

二段階認証設定

OKを押すと、それ以降MFA復旧トークンのダウンロードはできません。 OKを押す前にMFA復旧トークンをダウンロードしたか必ず確認してくださ い。MFA復旧トークンのダウンロードが未了の場合は、CANCELを押し て、MFA復旧トークンをダウンロードしてください。

CANCEL OK

\*以上で初期登録/再登録・二段階認証の設定の手続は完了となりますが、ログインするためには、 連絡先メールアドレス及びパスワードの入力の他に、上記の二段階認証が必要となります。二段階認 証は、ログイン画面に表示される「認証コード」の欄に、Authenticatorの画面上に表示される6桁 の数字を入力することで完了します。

以 上